National Center for Emerging and Zoonotic Infectious Diseases

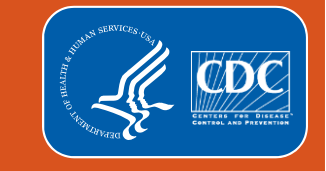

# UPDATES TO PATIENT SAFETY ANALYSIS TREEVIEW MENU

NHSN Acute Care Analytics Team October 2023 NHSN 11.6 Release

### Audience

- Those who use the NHSN analysis features to analyze HAI data entered into the Patient Safety Component of NHSN
- NHSN facility and Group users who want to understand the recent changes made to the Patient Safety analysis treeview menu

# **Learning Objectives**

By the end of this learning event, the user will be able to:

- Understand the rationale and timeline for the updated Patient Safety analysis treeview menu
- Identify the new parent folder and sub-folder structure

# **Table of Contents**

Click the link of the section you would like to view.

- Log into NHSN
  - NHSN Landing Page
  - NHSN Patient Safety Home Page
  - Reporting Overview
- <u>Rationale</u>
  - Why do we need a change
- Updated Treeview Layout
  - Current/New Treeview
  - Two New Parent Folders

Click this button to navigate back to the Table of Content slide

- HAI Risk Adjusted Measure Reports
- HAI Detailed Reports
- <u>CMS Reports</u>
- TAP Reports
- <u>Supplemental Reports</u>
- Additional Resources
  - Training Resources
  - Service Now

# **LOG INTO NHSN**

# **Logging into NHSN**

- Go to https://sams.cdc.gov
- Use your grid card to log in
- Click on NHSN Reporting

| SAMS<br>secure access management services |                                           |  |  |  |  |  |  |  |
|-------------------------------------------|-------------------------------------------|--|--|--|--|--|--|--|
| Menu                                      | My Applications                           |  |  |  |  |  |  |  |
| 🥞 My Profile                              | National Healthcare Safety Network System |  |  |  |  |  |  |  |
| Cogout                                    | NHSN Reporting                            |  |  |  |  |  |  |  |
| Links                                     | NHSN Enrollment                           |  |  |  |  |  |  |  |
| SAMS User Guide                           | * Strong credentials required.            |  |  |  |  |  |  |  |
| SAMS User FAQ                             |                                           |  |  |  |  |  |  |  |
| Identity Verification<br>Overview         |                                           |  |  |  |  |  |  |  |

## **NHSN Landing Page**

- Select your component from the drop-down menu
- Select the facility/group
- Click Submit

| c                                |                                 |   |   |  |  |  |  |  |  |
|----------------------------------|---------------------------------|---|---|--|--|--|--|--|--|
| Welcome to the NHSN Landing Page |                                 |   |   |  |  |  |  |  |  |
|                                  |                                 |   |   |  |  |  |  |  |  |
|                                  |                                 |   |   |  |  |  |  |  |  |
|                                  |                                 |   |   |  |  |  |  |  |  |
| -                                | -                               |   |   |  |  |  |  |  |  |
| U                                | Select component:               |   |   |  |  |  |  |  |  |
|                                  | Patient Safety                  | • |   |  |  |  |  |  |  |
| 0                                |                                 |   |   |  |  |  |  |  |  |
| Select facility/group:           |                                 |   |   |  |  |  |  |  |  |
|                                  | Fac: DHQP Memorial Hospital (ID | ) | • |  |  |  |  |  |  |
| 0                                |                                 |   |   |  |  |  |  |  |  |
| 0                                | Submit                          |   |   |  |  |  |  |  |  |

#### **NHSN Patient Safety Home Page**

- User rights determine which navigation bar options are available
- Locate the "Analysis" option in the navigation bar

NHSN - National Healthcare Safety Network

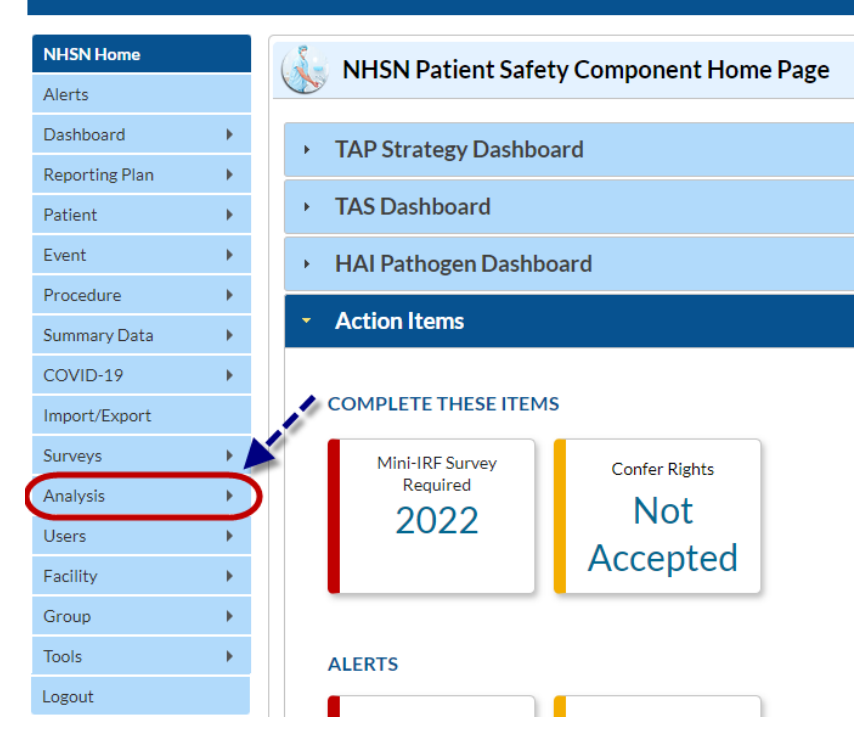

# Rationale for Changing the Patient Safety Treeview Menu

### WHY DO WE NEED A CHANGE

- The current treeview menu has been in place since the beginning of NHSN
- Changes were needed to:
  - Enhance the look and the feel, and improve general organization
  - Improve usability: cosmetic changes, updating terminology, acronyms, etc.
- Prepare for future analytic reports, including Rebaseline-related and digital quality measures (dQM) reports
- Updated folder organization will allow for a more intuitive navigation to desired analysis reports

# **Updated Treeview Layout**

#### **CURRENT TREEVIEW**

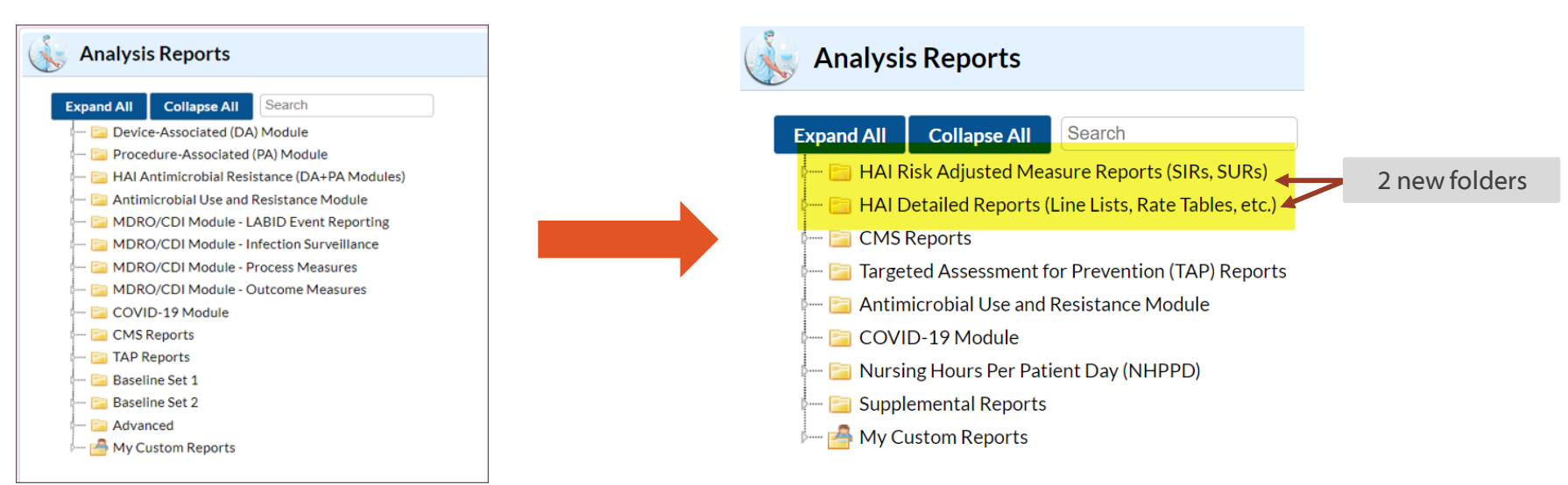

**NEW TREEVIEW** 

- Consolidated, new organization
- Two new parent folders at top of treeview (highlighted)
- New sub-folder structure within some of the existing folders
- Note: No changes to Antimicrobial Use and Resistance Module, My Custom Reports or COVID-19 Module folders

#### **TWO NEW PARENT FOLDERS**

- One parent folder for all SIRs and SURs:
  "HAI Risk Adjusted Measure Reports"
  - CMS program-specific SIRs can still be found in the CMS Reports folder (SIRs used for various CMS Quality Reporting Programs)
- Separate parent folder for all reports containing event-specific details: "HAI Detailed Reports"
- This structure requires NHSN users to decide, "up front", if they want to run an SIR report or a detailed (e.g., line list) report

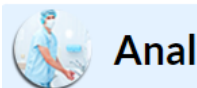

#### Analysis Reports

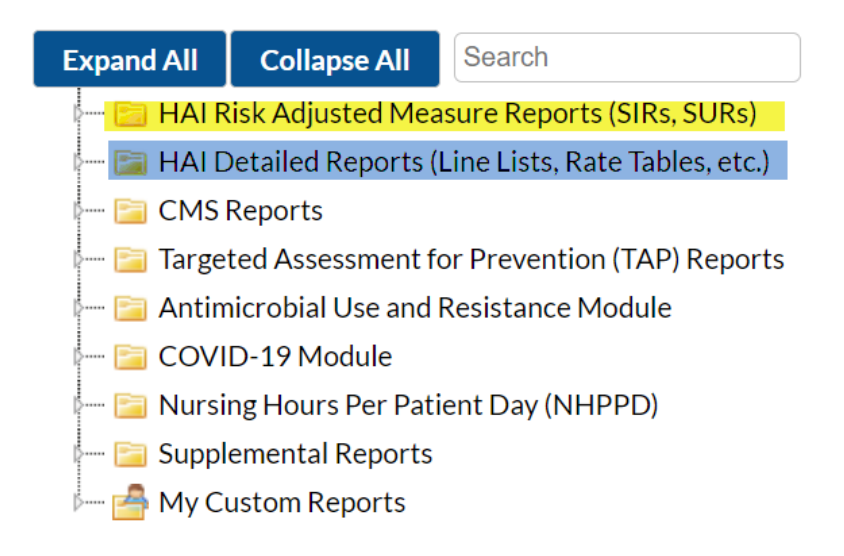

# HAI Risk Adjusted Measure Reports

#### HAI RISK ADJUSTED MEASURE REPORTS

- Subfolder structure allows NHSN users to easily navigate between baselines
- NHSN users can clearly distinguish between baselines
- Under each baseline's folder, separate sub-folders will exist for each HAI type
- NHSN user can now navigate to the type of infection they intend to analyze

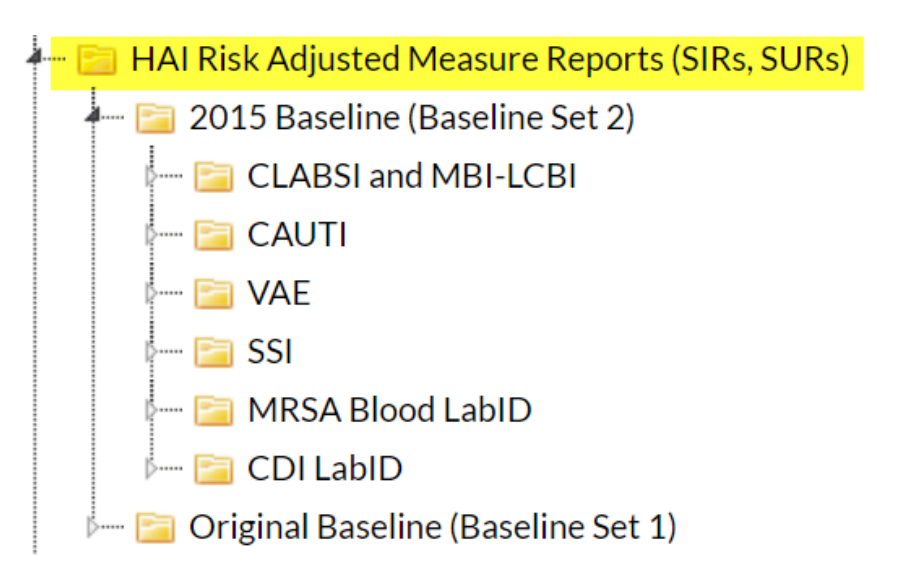

## HAI RISK ADJUSTED MEASURE REPORTS

- Other reports, besides the SIR reports, can be found in this folder
- These reports will be applicable to the SIR or SUR calculations
- For example: BSI Events Excluded from the CLABSI SIR Numerator
  - Highlights the events that will not be included in the CLABSI SIR numerator

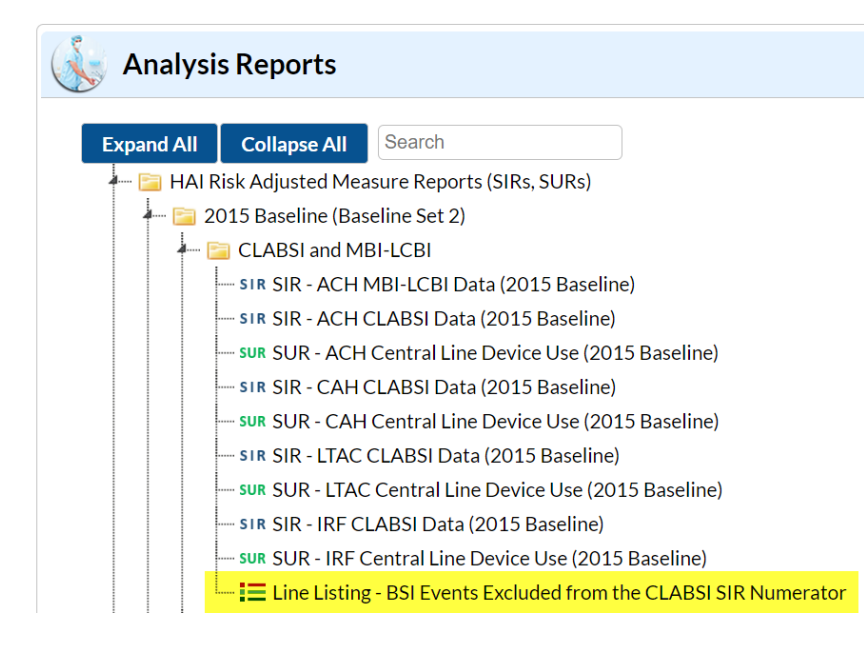

# HAI RISK ADJUSTED MEASURE REPORTS - Cont'd

- General clean-up of HAI and facility type acronyms used for sub-folder and report names
- SIR and SUR reports can be found, for all facility types, within the HAI-specific subfolders
- SSI SIR Reports by surgeon were removed
  - Sorting or filter by surgeon is still an option on the modify reports screen
- Year of the baseline is included in report name and title

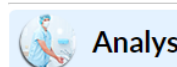

#### Analysis Reports

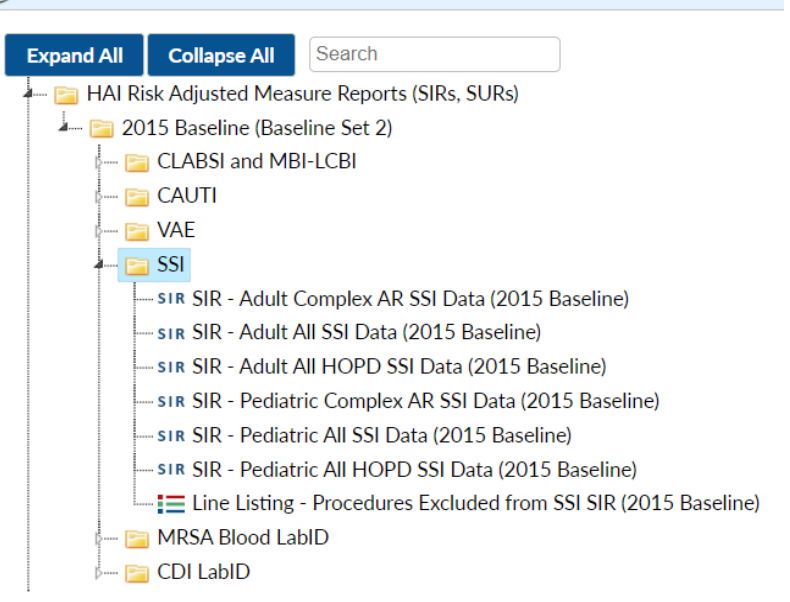

# **HAI Detailed Reports**

# HAI DETAILED REPORTS

- This folder contains all other reports besides SIR and SUR reports:
  - Line Lists
  - Rate Tables
  - Pie Charts
  - Bar Charts
  - Frequency Tables
- Sub-folders are organized by module
- General clean-up of acronyms for HAIs and facility types (changing CDIF to CDI; CLAB TO CLABSI, etc.)

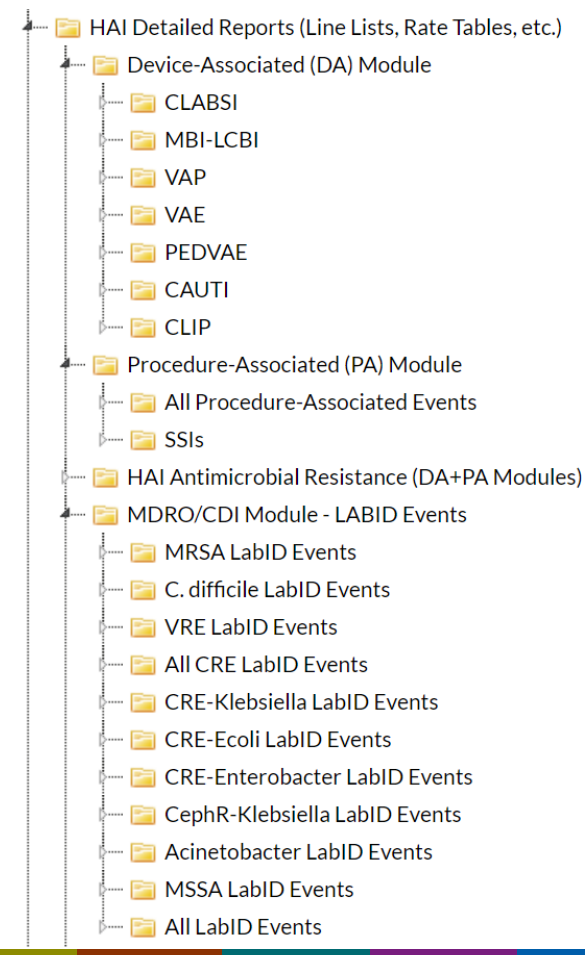

# HAI DETAILED REPORTS

- Changes to the DA Module folder:
  - No major changes, aside from acronym updates
  - Line Listing BSI Events Excluded from SIR Numerator: this report now lives in the HAI Risk Adjusted Measure Reports folder
- Changes to PA Module folder:
  - Moved post-procedure pneumonia (PPP) reports <u>out</u> of the standard PA Module folder and <u>into</u> the Supplemental Reports folder
  - Added SSI rate tables and run charts into the SSI sub-folder (previously housed in "Advanced" folder)
- Changes to MDRO/CDI Module folder:
  - Re-ordered the organism-specific sub-folders
  - Moved Process and Outcome Measures to Supplemental Reports

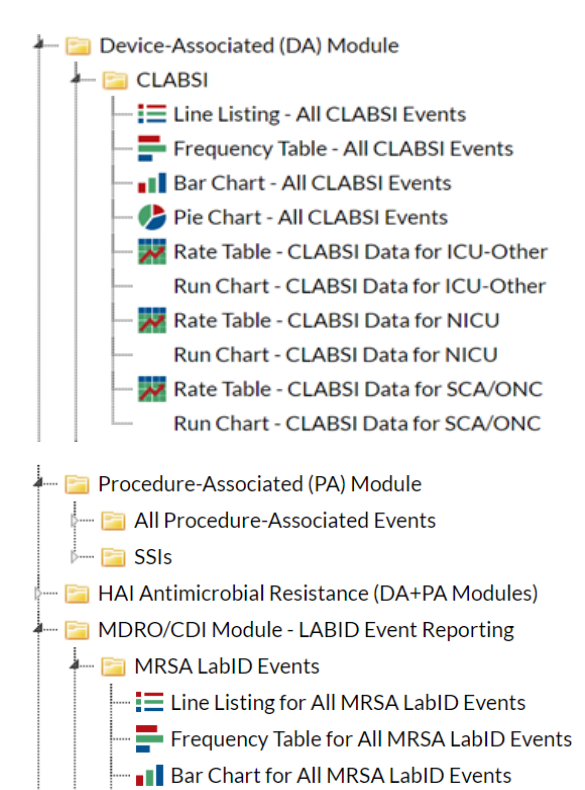

- Pie Chart for All MRSA LabID Events
- 📈 Rate Table All MRSA LabID Data

### **CMS REPORTS**

- Sub-folders still exist for each facility type
- The SIRs *currently* used by CMS will be displayed by default in each folder
  - Baseline year listed at the end of report name
  - Consistent acronyms used for Quality Reporting Programs (QRPs)

- 📄 CMS Reports
  - Care Hospitals (ACHs)
  - 🗝 🔤 Critical Access Hospitals (CAHs)
  - 🗝 📴 Inpatient Rehabilitation Facilities (IRFs)
  - ... 📴 Long Term Acute Care Hospitals (LTACs)
  - --- 📴 PPS-Exempt Cancer Hospitals (PCHs)
- 📴 CMS Reports
  - 🚞 Acute Care Hospitals (ACHs)
    - sir SIR ACH CLABSI Data for CMS IPPS (2015 Baseline)
    - SIR SIR ACH CAUTI Data for CMS IPPS (2015 Baseline)
    - sir SIR ACH Complex 30-Day SSI Data for CMS IPPS (2015 Baseline)
    - sir SIR ACH MRSA Blood FacwideIN LabID Data for CMS IPPS (2015 Baseline)
    - sin SIR ACH CDI FacwideIN LabID Data for CMS IPPS (2015 Baseline)
  - Critical Access Hospitals (CAHs)
  - Inpatient Rehabilitation Facilities (IRFs)
  - 📴 Long Term Acute Care Hospitals (LTACs)
  - PPS-Exempt Cancer Hospitals (PCHs)

#### **TAP REPORTS**

- First facility type folder name now includes both ACHs and CAHs (no change to data)
- CLAB and CAU changed to CLABSI and CAUTI
- (2015 Baseline) added to all report names
- When applicable, an <u>Archive</u> sub-folder will be created, for each facility type, to house the TAP reports on historical baseline
- Targeted Assessment for Prevention (TAP) Reports
  Acute Care Hospitals (ACHs) and Critical Access Hospitals (CAHs)
  TAP TAP Report ACH and CAH CLABSI Data (2015 Baseline)
  TAP TAP Report ACH and CAH CAUTI Data (2015 Baseline)
  TAP TAP Report ACH and CAH FACWIDEIN MRSA LabID Data (2015 Baseline)
  TAP TAP Report ACH and CAH FACWIDEIN CDI LabID Data (2015 Baseline)
  TAP TAP Report ACH and CAH FACWIDEIN CDI LabID Data (2015 Baseline)
  TAP TAP Report ACH and CAH FACWIDEIN CDI LabID Data (2015 Baseline)
  TAP TAP Report ACH and CAH FACWIDEIN CDI LabID Data (2015 Baseline)

## **SUPPLEMENTAL REPORTS**

- Name change: "Advanced" folder has been <u>renamed</u> to "Supplemental Reports"
  - Folder called "Advanced" houses additional reports, such as Annual Survey line lists, that didn't fit into any of the existing folders
  - Nothing "Advanced" about these reports
  - New folder name is user-friendly and more accurate
- We hope this user-friendly name will encourage users to navigate to this folder when needed
- No other changes to this folder

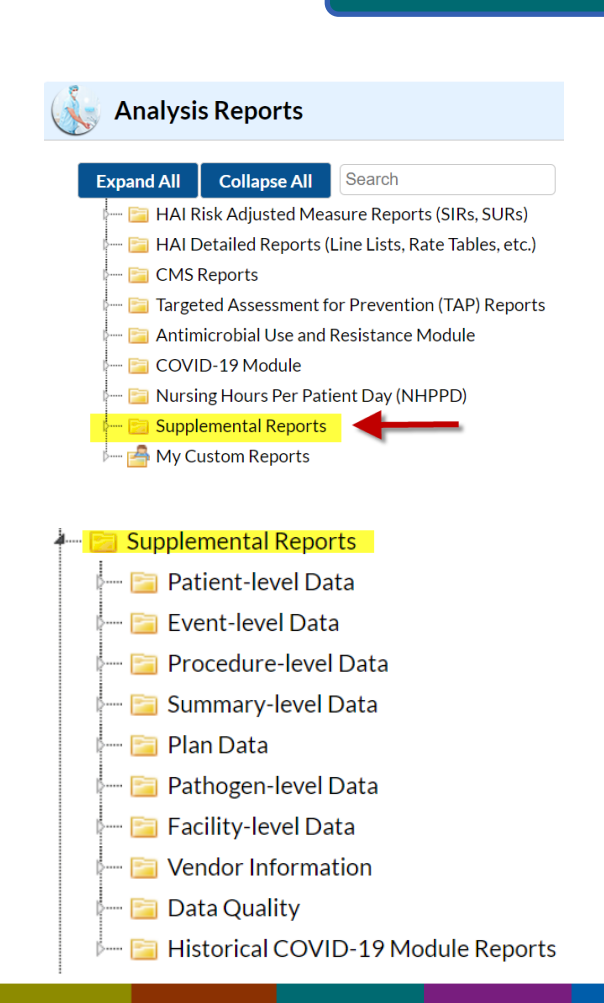

# **Additional Resources**

#### **ADDITIONAL TRAINING RESOURCES**

 Additional information is available in the Patient Safety Treeview Quick Reference Guide, available here: https://www.cdc.gov/nhsn/pdfs/psanalysis-resources/ref-guide/treeview-quick-reference-guide-508.pdf

## **Service Now Cases/Questions**

- Please use Subject Line: Treeview Question
- Your case will be assigned to one of three SME's that have in-depth knowledge of the treeview changes in the following areas.
  - Procedure Associated (PA)
  - Device-Associated (DA)
  - MDRO/CDI
- <u>NHSN@cdc.gov</u> email address can still be used for those who do not have access to Service Now

For more information, please contact Centers for Disease Control and Prevention1600 Clifton Road NE, Atlanta, GA 30333Telephone, 1-800-CDC-INFO (232-4636) / TTY: 1-888-232-6348E-mail: <a href="mailto:cdcinfo@cdc.gov">cdcinfo@cdc.gov</a>Web: <a href="mailto:www.cdc.gov">www.cdc.gov</a>

The findings and conclusions in this report are those of the authors and do not necessarily represent the official position of the Centers for Disease Control and Prevention.